# **Configure Packet Capture on Content Security Appliance**

## Contents

| Introduction                                     |
|--------------------------------------------------|
| <u>Prerequisites</u>                             |
| Requirements                                     |
| Components Used                                  |
| Perform Packet Capture from GUI                  |
| Perform Packet Capture from CLI                  |
| <u>Filters</u>                                   |
| Filter by Host IP Address                        |
| Filter by Host IP in the GUI                     |
| Filter by Host IP in CLI                         |
| Filter by Port Number                            |
| Filter by Port Number in GUI                     |
| Filter by Port Number in CLI                     |
| Filter in SWA with Transparent Deployment        |
| Filter in SWA with Transparent Deployment in GUI |
| Filter in SWA with Transparent Deployment in CLI |
| Most Common Filters                              |
| Troubleshoot                                     |
| Related Information                              |

## Introduction

This document describes packet capture on Cisco Secure Web Appliance (SWA), Email Security Appliance (ESA) and Security Management Appliance (SMA).

## Prerequisites

### Requirements

Cisco recommends that you have knowledge of these topics:

• Cisco Content Security Appliance administration.

Cisco recommends that you have:

- Physical or Virtual SWA/ESA/SMA Installed.
- Administrative Access to the SWA/ESA/SMA Graphical User Interface (GUI).
- Administrative Access to the SWA/ESA/SMA Command Line Interface (CLI)

### **Components Used**

This document is not restricted to specific software and hardware versions.

The information in this document was created from the devices in a specific lab environment. All of the devices used in this document started with a cleared (default) configuration. If your network is live, ensure that you understand the potential impact of any command.

## **Perform Packet Capture from GUI**

To perform packet capture from GUI, use these steps:

Step 1. Log in to the GUI.

Step 2. From the top right of the page choose Support and Help.

### Step 3. Select Packet Capture.

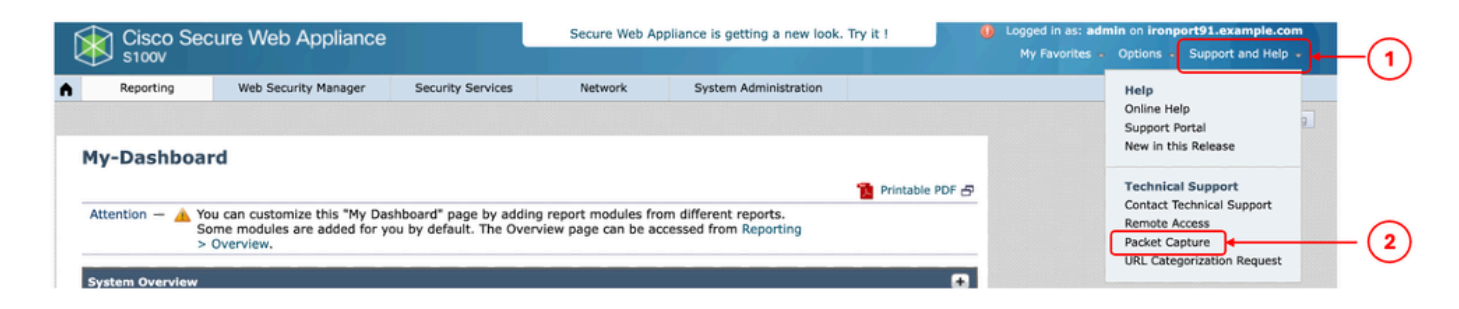

Image- Packet Capture

**Step 4.** (Optional) To edit the current filter choose **Edit Settings**. (For more information about the filters, please check the Filters section in this document)

Step 5. Start the capture.

#### **Packet Capture**

|                               | Current Packet Capture              |                                |               |            |
|-------------------------------|-------------------------------------|--------------------------------|---------------|------------|
| No packet capture in progress |                                     |                                |               |            |
|                               |                                     |                                | Start Capture | ]←(2)      |
|                               | Manage Packet Capture Files         |                                |               | Ŭ          |
|                               |                                     |                                | 7             |            |
|                               |                                     |                                |               |            |
|                               |                                     |                                |               |            |
|                               | Delete Selected Files Download File |                                |               |            |
| (                             | Packet Capture Settings             |                                |               |            |
|                               | Capture File Size Limit:            | 200 MB                         |               |            |
|                               | Capture Duration:                   | Run Capture Indefinitely       |               |            |
|                               | Interfaces Selected:                | M1                             |               |            |
| U                             | Filters Selected:                   | (tcp port 80 or tcp port 3128) |               | $\bigcirc$ |
|                               |                                     |                                | Edit Settings | -1         |

Image - Packet Capture status and filters

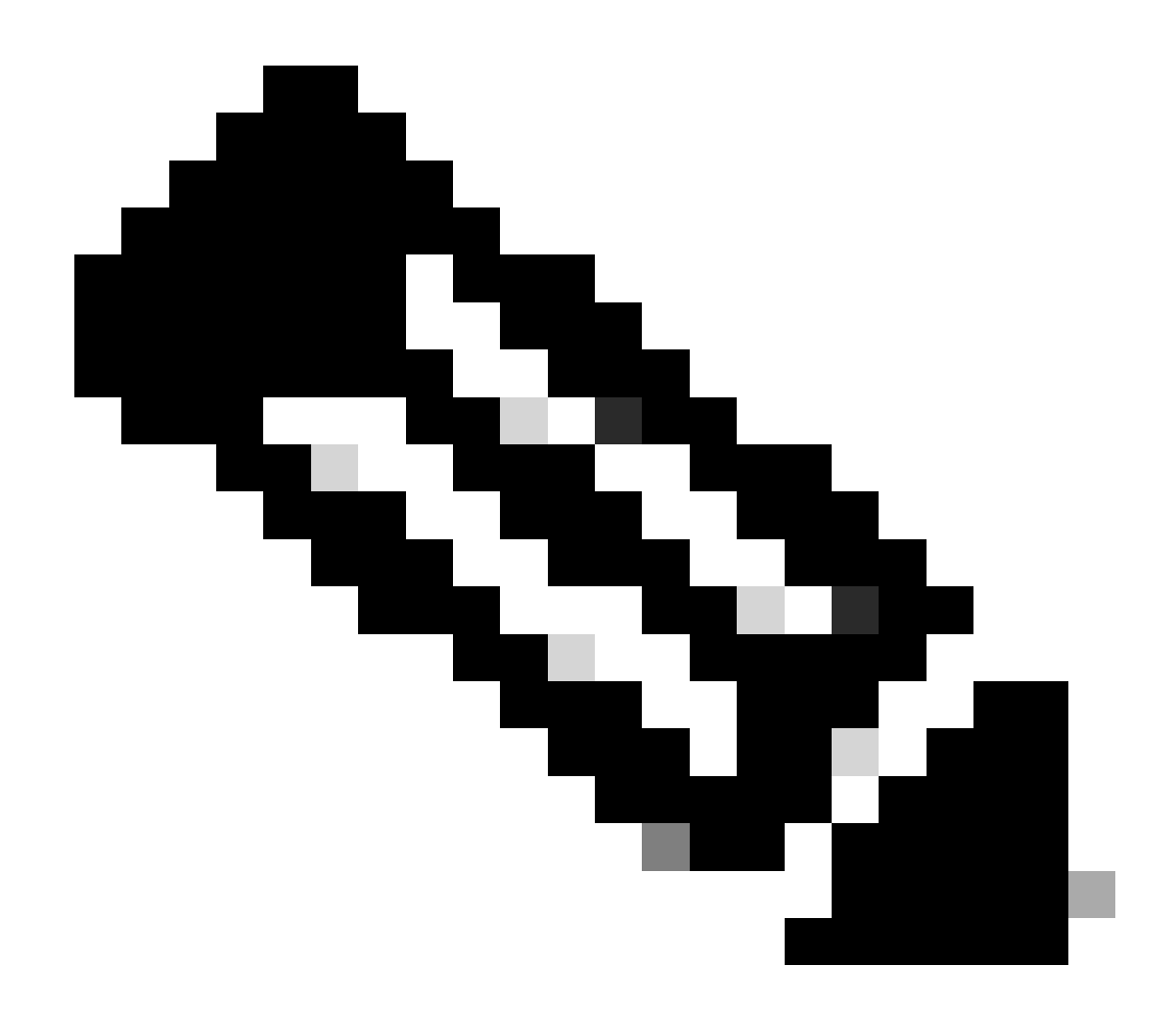

**Note**: The Packet Capture file size limit is 200MB. When the file size reached 200MB, the Packet Capture stops.

The Current Packet Capture section shows the Packet Capture status, including the file size and applied filters.

#### **Packet Capture**

| Success — Packet Capture has started                                                                                                    |              |
|----------------------------------------------------------------------------------------------------|--------------|
| Current Packet Capture                                                                                                    |              |
| Status: Capture in progress (Duration: 13s)<br>File Name: S100V-420DFA7B8265ED011535-71BAE3E9E084-20241006-122509.cap (Size: 0B)<br>Current Settings:<br>Max File Size: 200MB<br>Capture Limit: No Limit<br>Capture Interfaces: M1<br>Capture Filter: (tcp port 80 or tcp port 3128) |              |
|                                                                                                    | Stop Capture |

Step 6. To Stop the running packet capture, click on Stop Capture.

**Step 7.** To download the Packet Capture file, choose the file from the **Manage Packet Capture Files** list and click **Download File**.

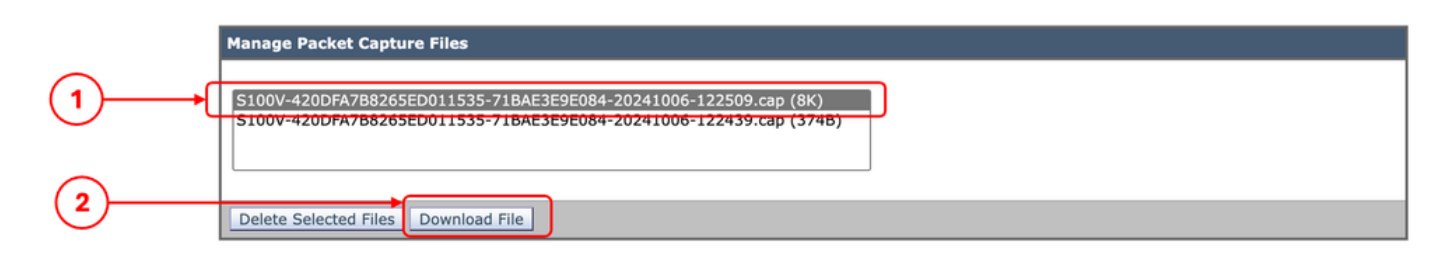

Image- Download Packet Capture

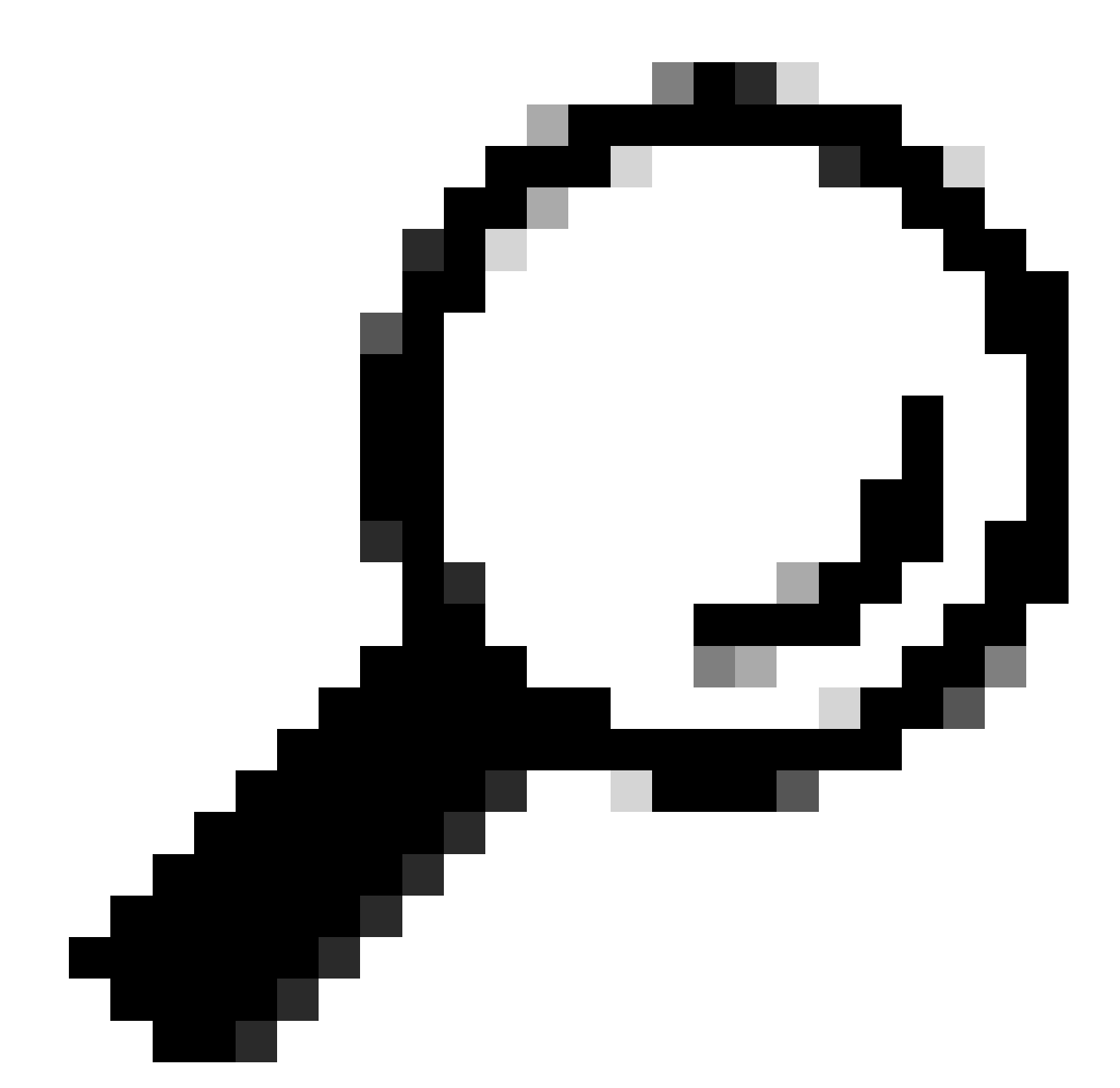

Tip: The latest file is located on top of the list.

**Step 8.** (Optional) To delete any Packet Capture file, choose the file from **Manage Packet Capture Files** list and click **Delete Selected Files**.

## **Perform Packet Capture from CLI**

You can start the Packet Capture from CLI as well by using these steps:

Step 1. Log in to the CLI.

Step 2. Type packetcapture and press Enter.

**Step 3.** (Optional) To edit the current filter type **SETUP**. (For more information about the filters, please check the Filters section in this document.)

Step 4. Choose START to start the capture.

```
SWA_CLI> packetcapture
Status: No capture running
Current Settings:
   Max file size: 200 MB
   Capture Limit: None (Run Indefinitely)
   Capture Interfaces: Management
   Capture Filter: (tcp port 80 or tcp port 3128)
Chasse the executive running running running running running
Chasse the executive running
```

Choose the operation you want to perform:

- START Start packet capture.
- SETUP Change packet capture settings.

Step 5. (Optional) You can view the status of the Packet Capture by choosing STATUS:

```
Choose the operation you want to perform:

- STOP - Stop packet capture.

- STATUS - Display current capture status.

- SETUP - Change packet capture settings.

[]> STATUS

Status: Capture in progress

File Name: S100V-420DFA7B8265ED011535-71BAE3E9E084-20241006-130426.cap

File Size: OK

Duration: 45s

Current Settings:

Max file size: 200 MB

Capture Limit: None (Run Indefinitely)

Capture Interfaces: Management

Capture Filter: (tcp port 80 or tcp port 3128)
```

Step 6. To stop the Packet Capture, type STOP and press Enter:

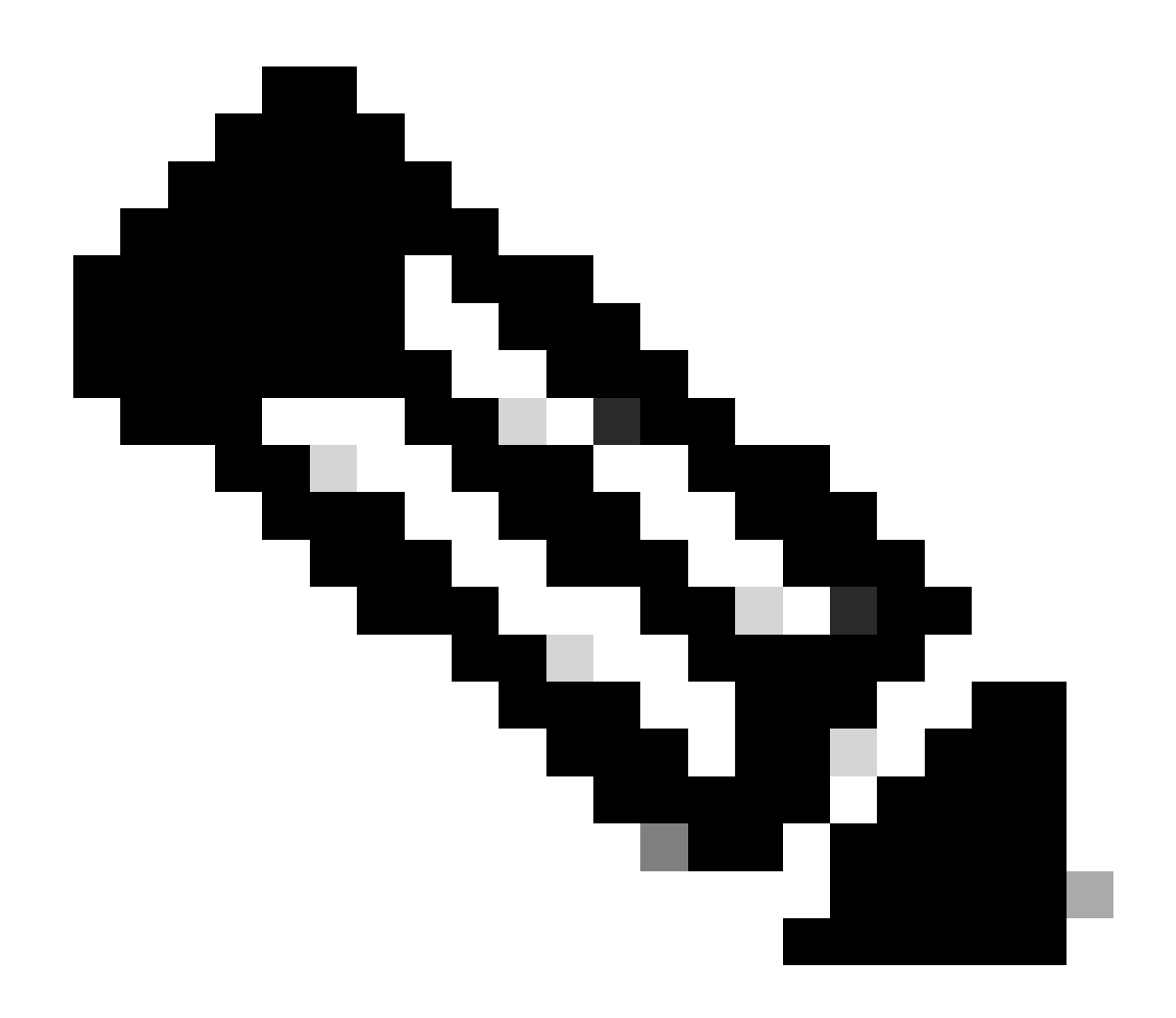

**Note**: To download the Packet Capture file(s) collected from CLI, you can download them from GUI or connect to the appliance via File Transfer Protocol (FTP) and download them from **Captures** folder.

## Filters

Here are some guides about the filters you can use in the Content Security appliances.

### Filter by Host IP Address

### Filter by Host IP in the GUI

To filter by host IP address, from the GUI, there are two options:

- Predefined Filters
- Custom Filters

To use **Predefined Filters** from the GUI:

Step 1. In the Packet Capture page, choose Edit Settings.

Step 2. From Packet Capture Filters, select Predefined Filters.

Step 3. You can enter the IP address in the Client IP or the Server IP section.

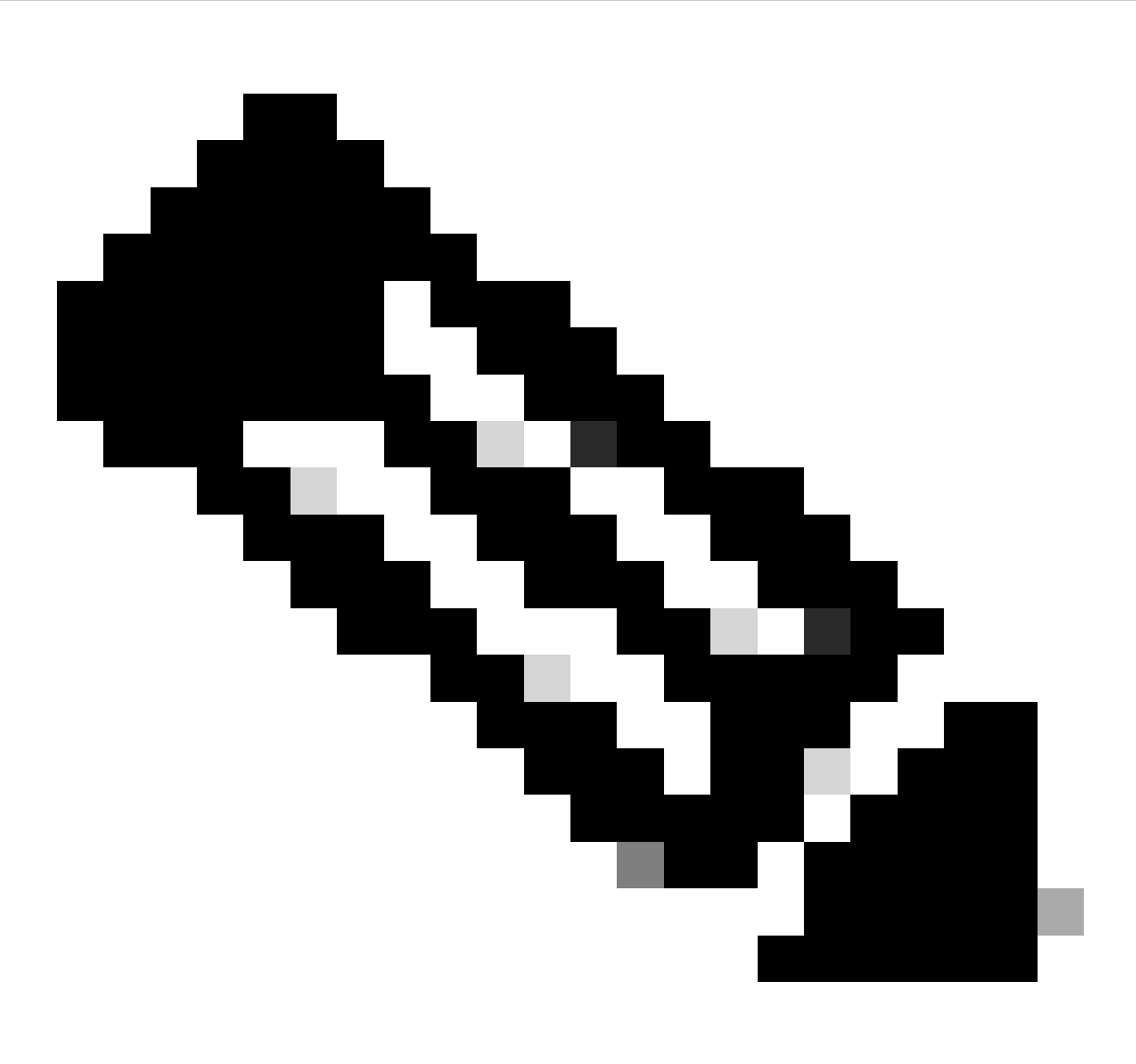

**Note**: Choosing between Client IP or Server IP is not limited to Source Address or Destination Address. This filter captures all the packets with the IP address defined as source or destination.

### **Edit Packet Capture Settings**

| Packet Capture Settings                                                                                                    |                                                                                                    |  |
|----------------------------------------------------------------------------------------------------|----------------------------------------------------------------------------------------------------|--|
| Capture File Size Limit: 🕐                                                                                                    | 200 MB Maximum file size is 200MB                                                                                              |  |
| Capture Duration:                                                                                                    | O Run Capture Until File Size Limit Reached                                                                                    |  |
|                                                                                                    | C Run Capture Until Time Elapsed Reaches (e.g. 120s, 5m 30s, 4h)                                                               |  |
|                                                                                                    | Run Capture Indefinitely                                                                                                    |  |
|                                                                                                    | The capture can be ended manually at any time; use the settings above to specify whether the capture should end automatically. |  |
| Interfaces:                                                                                                    | M1                                                                                                    |  |
| Packet Capture Filters                                                                                                    |                                                                                                    |  |
| Filters:                                                                                                    | All filters are optional. Fields are not mandatory.                                                                            |  |
|                                                                                                    | O No Filters                                                                                                    |  |
|                                                                                                    | Predefined Filters ?                                                                                                    |  |
|                                                                                                    | Ports: 80,3128                                                                                                    |  |
|                                                                                                    | Client IP: 10.20.3.15                                                                                                    |  |
|                                                                                                    | Server IP:                                                                                                    |  |
|                                                                                                    | Custom Filter (?) (tcp port 80 or tcp port 3128)                                                                               |  |
| Note: Packet capture settings will be available for use immediately when submitted. Commit changes to save these settings permanently for future use. |                                                                                                    |  |
| Cancel                                                                                                    | Submit                                                                                                    |  |

Image- Filter by Host IP from GUI Predefined Filters

Step 4. Submit the changes.

Step 5. Start the capture.

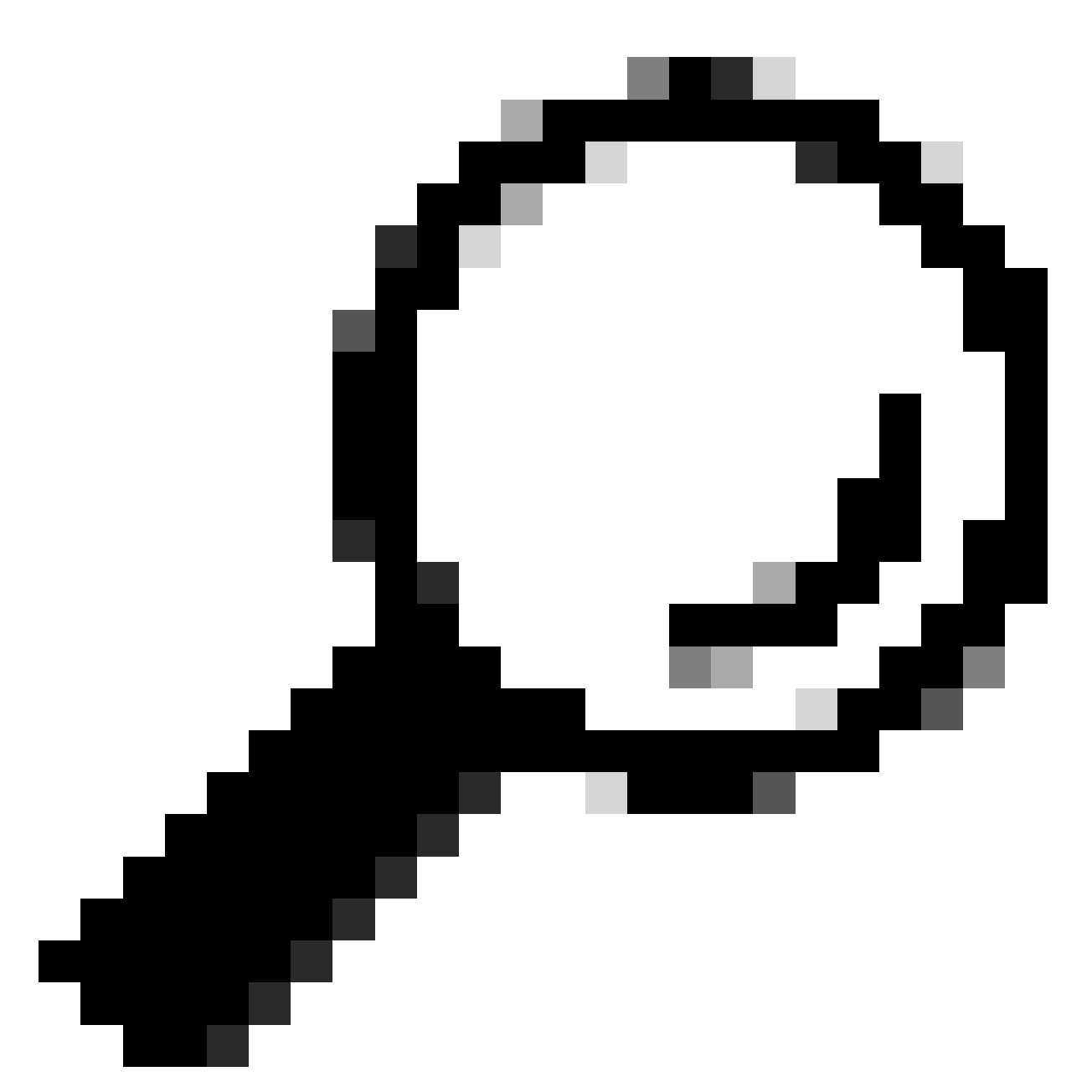

**Tip**: There is no need to Commit Changes, the newly added filter applied on the current capture. Committing the changes helps to save the filter for future use.

To use **Custom Filters** and **Predefined Filters** from the GUI:

Step 1. In the Packet Capture page, Choose Edit Settings.

Step 2. From Packet Capture Filters select Custom Filter.

Step 3. Use host syntax followed by the IP address.

Here is an example to filter all the traffic with source or destination IP address 10.20.3.15

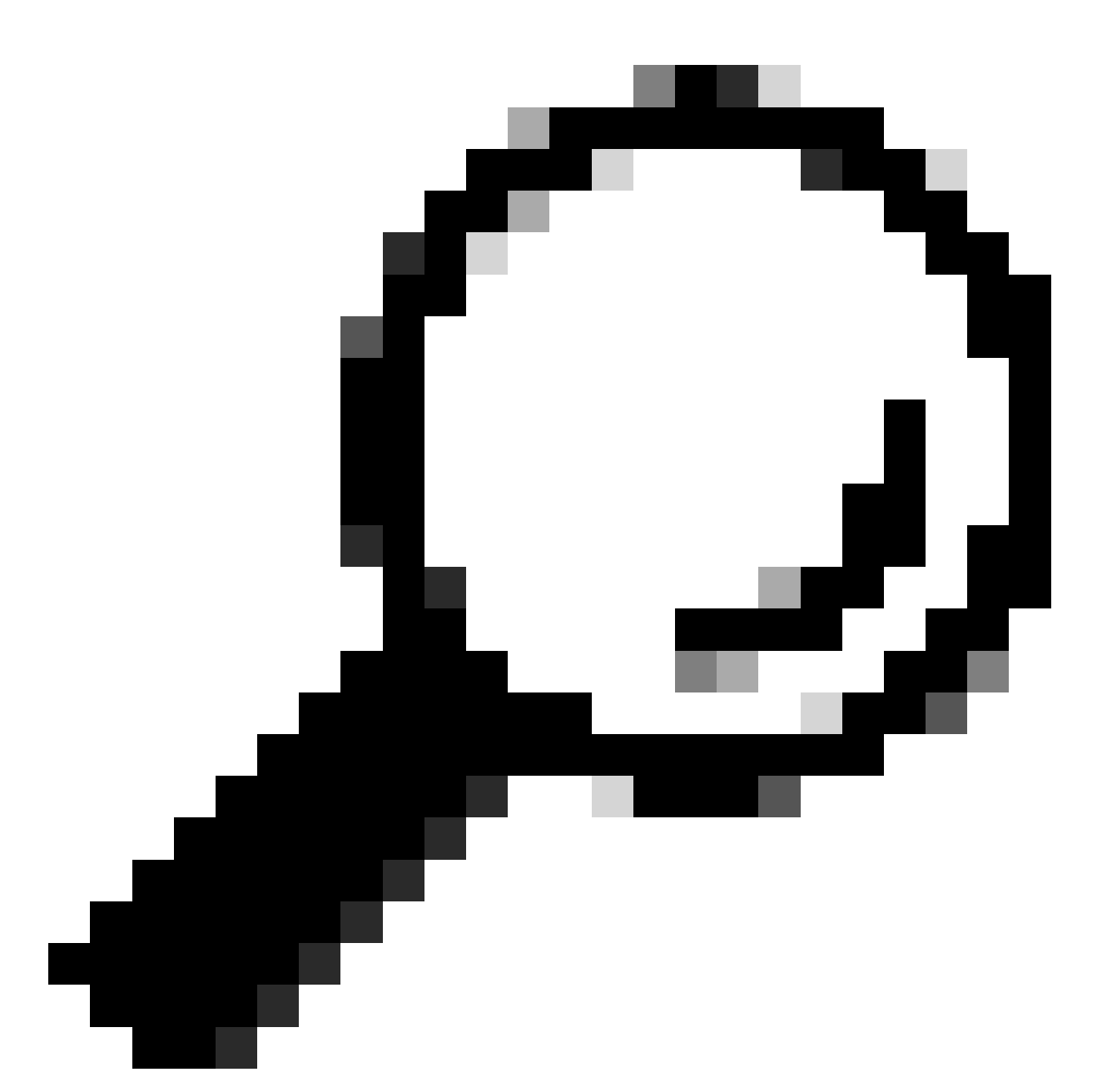

**Tip**: To filter by more than one IP address you can use logical operands such as **or** and **and** (lowercase letters only).

| Filters: | All filters are optional. Fields are not mandatory. |  |
|----------|-----------------------------------------------------|--|
|          | O No Filters                                        |  |
|          | O Predefined Filters ?                              |  |
|          | Ports: 80,3128                                      |  |
|          | Client IP:                                          |  |
|          | Server IP:                                          |  |
|          | Custom Filter ? host 10.20.3.15 or host 10.0.0.60   |  |

Submit

Cancel

Step 4. Submit the changes.

Step 5. Start the capture

#### Filter by Host IP in CLI

To filter by the host IP address from CLI:

Step 1. Log in to the CLI.

Step 2. Type packetcapture and press Enter.

Step 3. To edit the current filter type SETUP.

Step 4. Answer the questions until you reach Enter the filter to be used for the capture

Step 5. You can use the same Filter string as the Custom Filter in the GUI.

Here is an example of filtering all the traffic with source or destination IP address 10.20.3.15 or 10.0.0.60

SWA\_CLI> packetcapture

Status: No capture running (Capture stopped by user) File Name: S100V-420DFA7B8265ED011535-71BAE3E9E084-20241006-130426.cap File Size: 4K Duration: 2m 2s Current Settings: Max file size: 200 MB None (Run Indefinitely) Capture Limit: Capture Interfaces: Management Capture Filter: (tcp port 80 or tcp port 3128) Choose the operation you want to perform: - START - Start packet capture. - SETUP - Change packet capture settings. []> SETUP Enter maximum allowable size for the capture file (in MB) [200]> Do you want to stop the capture when the file size is reached? (If not, a new file will be started and [N]> y The following interfaces are configured: 1. Management Enter the name or number of one or more interfaces to capture packets from, separated by commas: [1]> Enter the filter to be used for the capture. Enter the word "CLEAR" to clear the filter and capture all packets on the selected interfaces. [(tcp port 80 or tcp port 3128)]> host 10.20.3.15 or host 10.0.0.60

### Filter by Port Number

### Filter by Port Number in GUI

To filter by Port Number(s), from the GUI there are two options:

- Predefined Filters
- Custom Filters

To use **Predefined Filters** from GUI:

Step 1. In the Packet Capture page, Choose Edit Settings.

### Step 2. From Packet Capture Filters select Predefined Filters.

Step 3. In the Ports section, type the port numbers you would like to filter.

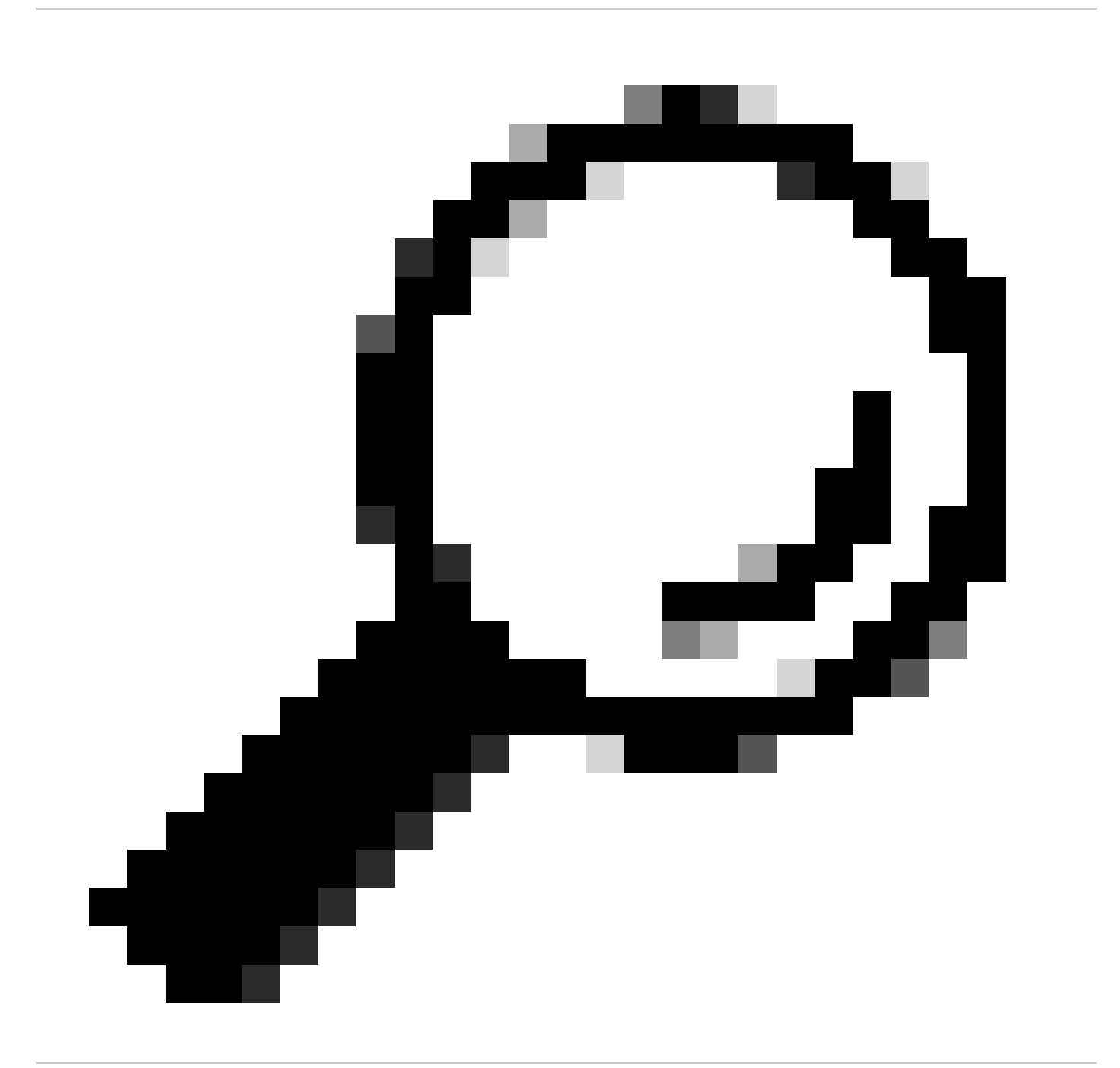

Tip: You can add multiple port number by separating them with comma ", ".

| Filters:                                               | All filters are optional. Fields are not mandatory.                                             |
|--------------------------------------------------------|-------------------------------------------------------------------------------------------------|
|                                                        | O No Filters                                                                                    |
| C                                                      | Predefined Filters ?                                                                            |
|                                                        | Ports: 80,3128 2                                                                                |
|                                                        | Client IP:                                                                                      |
|                                                        | Server IP:                                                                                      |
|                                                        | O Custom Filter 🕐 host 10.20.3.15 or host 10.0.0.60                                             |
| Note: Packet capture settings will be available for us | e immediately when submitted. Commit changes to save these settings permanently for future use. |

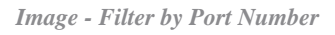

Step 4. Submit the changes.

Step 5. Start the capture.

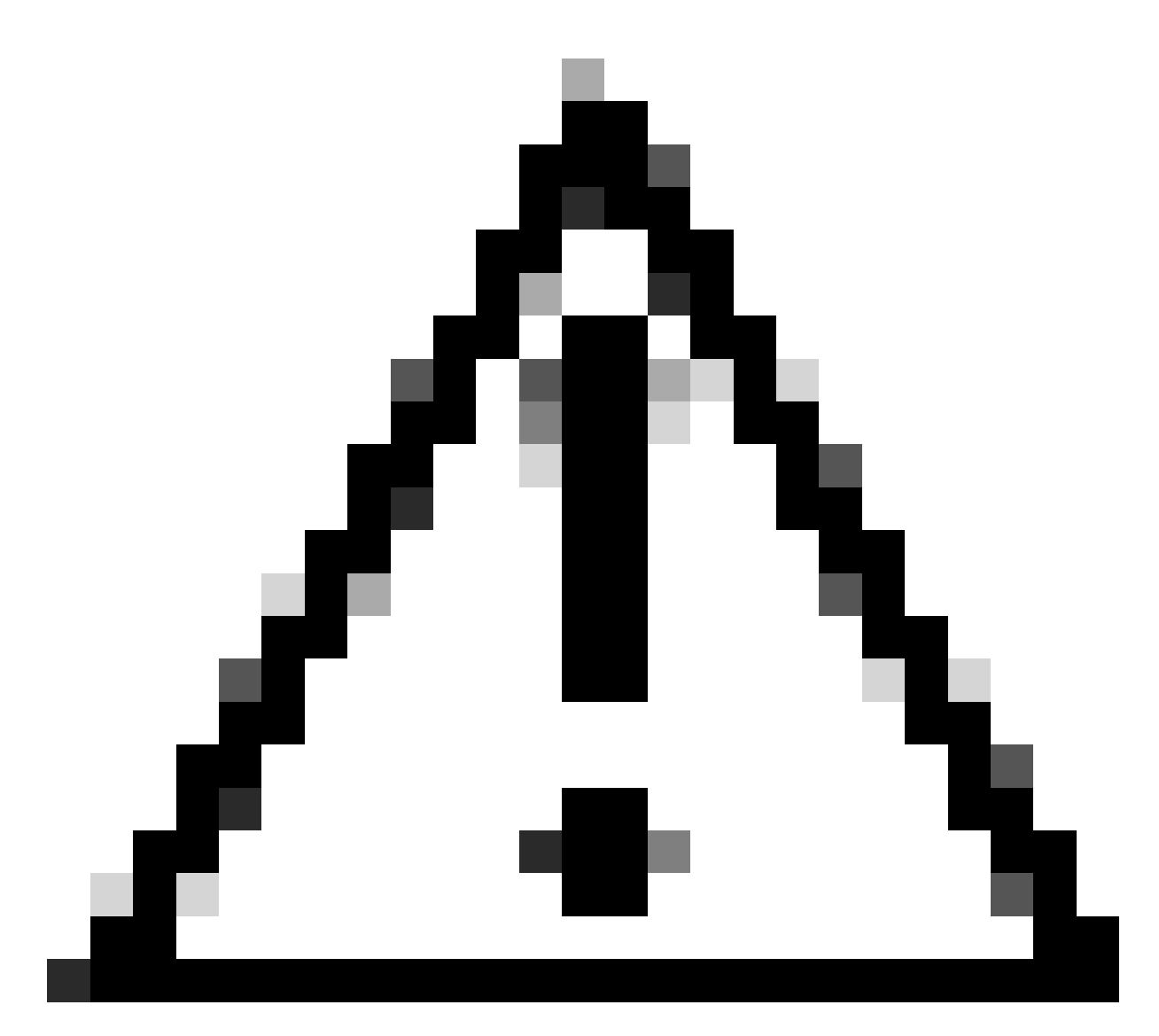

**Caution**: This approach captures only TCP traffic with the defined port numbers. To capture the UDP traffic, use **Custom Filter**.

To use **Custom Filters** from the GUI:

Step 1. In the Packet Capture page, Choose Edit Settings.

Step 2. From Packet Capture Filters select Custom Filter.

Step 3. Use port syntax followed by the port number.

| Packet Capture Filters                                                                                                    |                                                     |
|----------------------------------------------------------------------------------------------------|-----------------------------------------------------|
| Filters:                                                                                                    | All filters are optional. Fields are not mandatory. |
|                                                                                                    | O No Filters                                        |
|                                                                                                    | O Predefined Filters ?                              |
|                                                                                                    | Ports:                                              |
|                                                                                                    | Client IP:                                          |
|                                                                                                    | Server IP:                                          |
|                                                                                                    | Custom Filter ? port 53                             |
| Note: Packet capture settings will be available for use immediately when submitted. Commit changes to save these settings permanently for future use. |                                                     |
| Canad                                                                                                    | Cubmit                                              |

Image - Custom Filter by Port Number

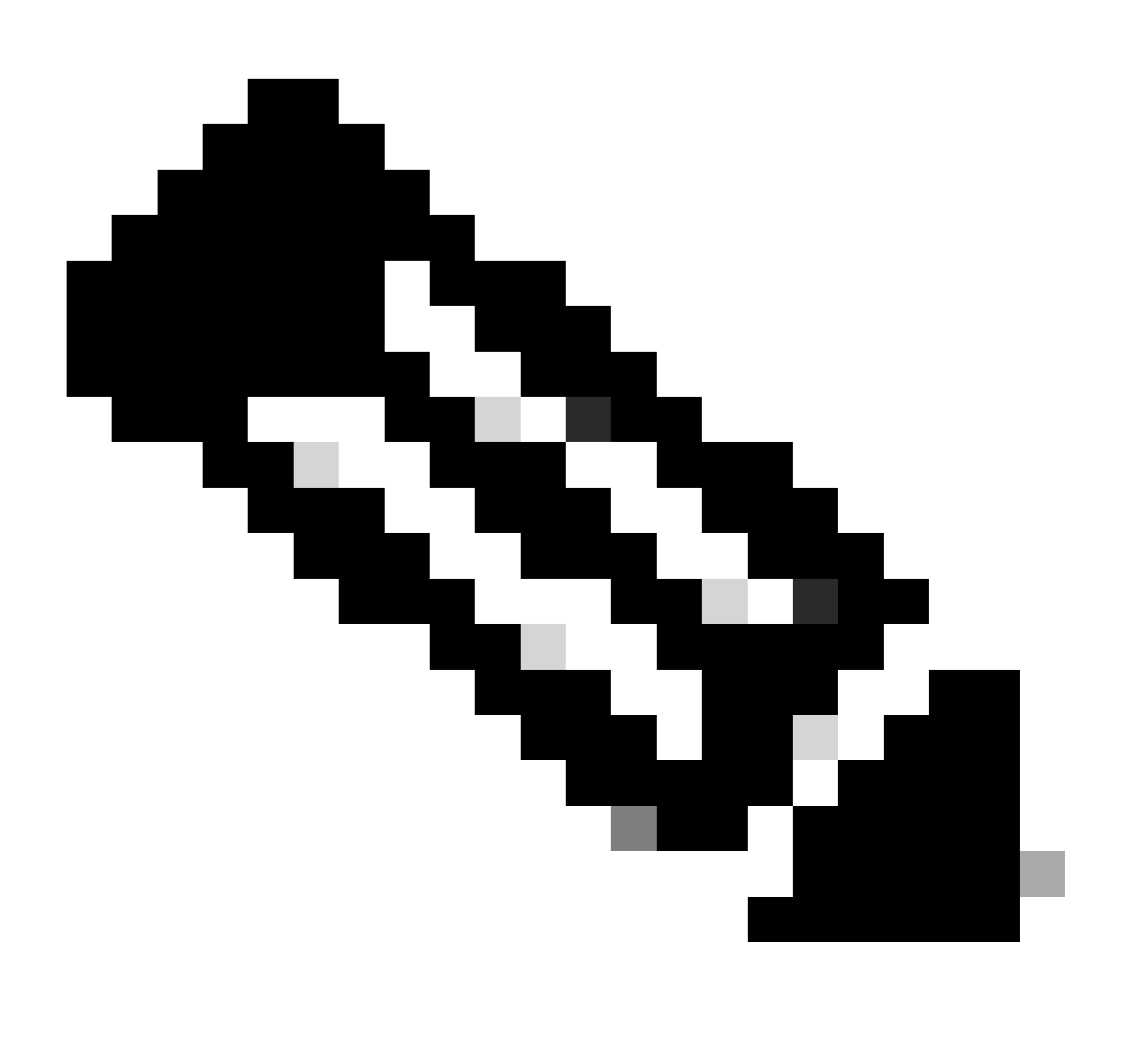

Note: If you just use port, this filter covers both TCP and UDP ports.

Step 5. Start the capture.

### Filter by Port Number in CLI

To filter by the Port Number from CLI:

Step 1. Log in to the CLI.

Step 2. Type packetcapture and press Enter.

Step 3. To edit the current filter type SETUP.

Step 4. Answer the questions until you reach Enter the filter to be used for the capture

Step 5. You can use the same Filter string as the Custom Filter in the GUI.

Here is an example of filtering all the traffic with source or destination port number 53, for both TCP and UDP ports:

SWA\_CLI> packetcapture Status: No capture running Current Settings: Max file size: 200 MB None (Run Indefinitely) Capture Limit: Capture Interfaces: Management Capture Filter: (tcp port 80 or tcp port 3128) Choose the operation you want to perform: - START - Start packet capture. - SETUP - Change packet capture settings. []> SETUP Enter maximum allowable size for the capture file (in MB) [200]> Do you want to stop the capture when the file size is reached? (If not, a new file will be started and [N]> The following interfaces are configured: 1. Management Enter the name or number of one or more interfaces to capture packets from, separated by commas: [1]> Enter the filter to be used for the capture. Enter the word "CLEAR" to clear the filter and capture all packets on the selected interfaces. [(tcp port 80 or tcp port 3128)]> port 53

### Filter in SWA with Transparent Deployment

In SWA with Transparent deployment, while the Web Cache Communication Protocol (WCCP) connectivity is via Generic Routing Encapsulation (GRE) tunnels, the source and destination IP addresses in the packets coming to or going out of SWA are the router IP address and SWA IP address.

To be able to collect the Packet Capture with IP Address or Port number from GUI there are two options:

- Predefined Filters
- Custom Filters

### Filter in SWA with Transparent Deployment in GUI

Step 1. In the Packet Capture page, choose Edit Settings.

### Step 2. From Packet Capture Filters, select Predefined Filters.

Step 3. You can enter the IP address in the Client IP or the Server IP section.

| Packet Capture Filters                                 |                                                                                                 |
|--------------------------------------------------------|-------------------------------------------------------------------------------------------------|
| Filters:                                               | All filters are optional. Fields are not mandatory.                                             |
|                                                        | O No Filters                                                                                    |
|                                                        | Predefined Filters                                                                              |
|                                                        | Ports:                                                                                          |
|                                                        | Client IP: 10.20.3.15                                                                           |
|                                                        | Server IP: 10.0.0.60                                                                            |
|                                                        | O Custom Filter ?                                                                               |
| Note: Packet capture settings will be available for us | e immediately when submitted. Commit changes to save these settings permanently for future use. |

Image - Configuring IP Address in Predefine Filters

Step 4. Submit the changes.

Step 5. Start the capture.

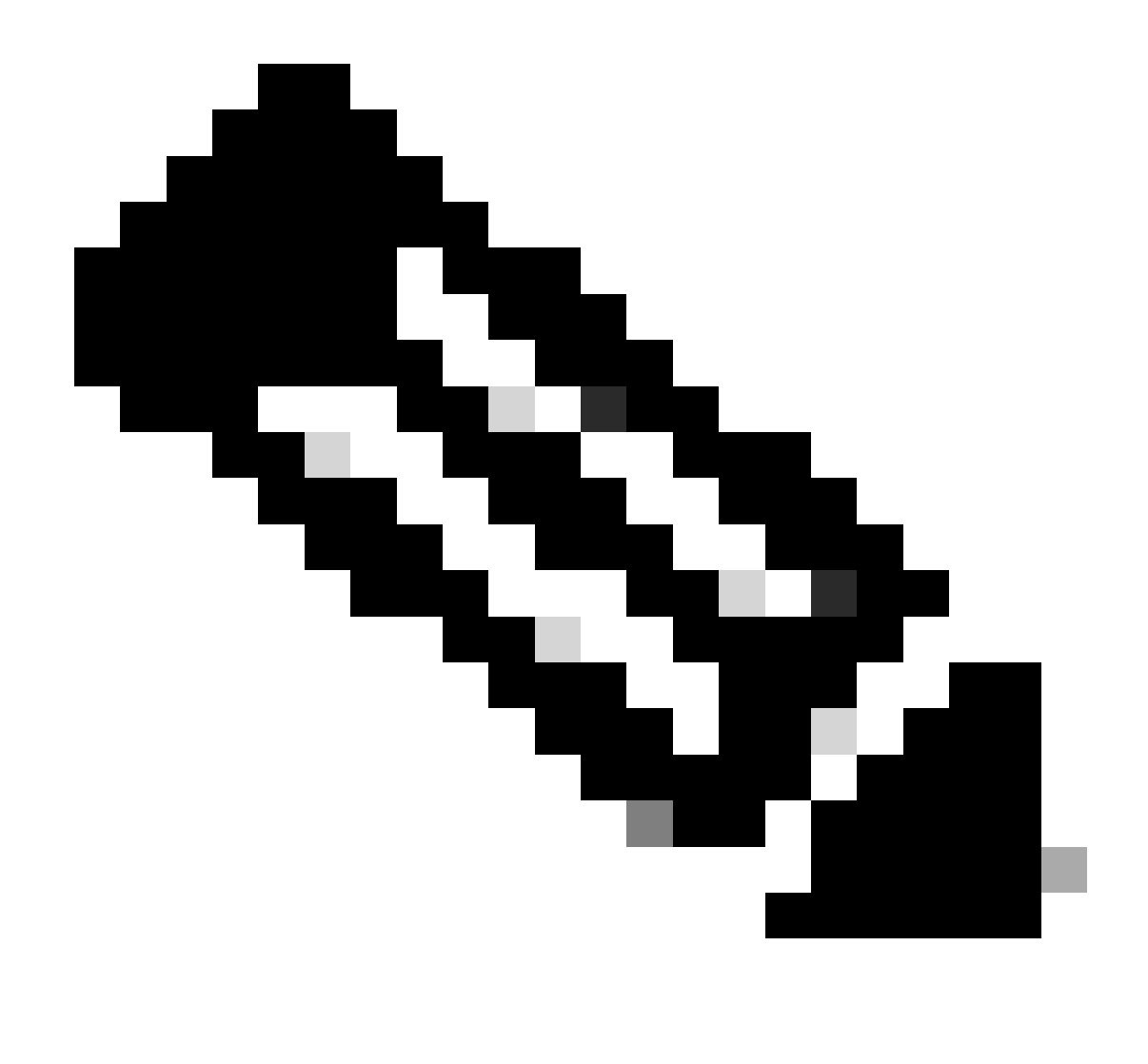

**Note**: You can see after submitting the filter, SWA added extra conditions in the **Filter Selected** section.

| Packet Capture Settings  |                                                                                                    |
|--------------------------|----------------------------------------------------------------------------------------------------|
| Capture File Size Limit: | 200 MB                                                                                                    |
| Capture Duration:        | Run Capture Indefinitely                                                                                                    |
| Interfaces Selected:     | P2                                                                                                    |
| Filters Selected:        | ((proto gre && ip[40:4] = 0x0a14030f) or (proto gre && ip[44:4] = 0x0a14030f) or host 10.20.3.15 or (proto gre && ip[40:4] = 0x0a00003c) or (proto gre && ip[44:4] = 0x0a00003c) or host 10.0.0.60) |
|                          | Edit Settings                                                                                                    |

Image - Extra Filters Added by SWA to Collect Packets Inside GRE Tunnel

To use **Custom Filters** from the GUI:

#### Step 1. In the Packet Capture page, choose Edit Settings.

#### Step 2. From Packet Capture Filters, select Custom Filter

**Step 3.** Add this string first, then followed by the filter you are planning to implement by adding **or** after this string:

(proto gre && ip[40:4] = 0x0a14030f) or (proto gre && ip[44:4] = 0x0a14030f) or (proto gre && ip[40:4] =

For example, if you are planning to filter by the host IP equal to 10.20.3.15 or the port number equal to 8080, you can use this string:

(proto gre && ip[40:4] = 0x0a14030f) or (proto gre && ip[44:4] = 0x0a14030f) or (proto gre && ip[40:4]

Step 4. Submit the changes.

Step 5. Start the capture.

#### Filter in SWA with Transparent Deployment in CLI

To filter in transparent proxy deployment from CLI:

Step 1. Log in to the CLI.

Step 2. Type packetcapture and press Enter.

**Step 3.** To edit the current filter type **SETUP**.

Step 4. Answer the questions until you reach Enter the filter to be used for the capture

Step 5. You can use the same Filter string as the Custom Filter in the GUI.

Here is an example to filter by the host IP equal to 10.20.3.15 or the port number equal to 8080:

SWA\_CLI> packetcapture Status: No capture running Current Settings: Max file size: 200 MB کمس None (Run Indefinitely) Capture Limit: Capture Interfaces: Management Capture Filter: (tcp port 80 or tcp port 3128) Choose the operation you want to perform: - START - Start packet capture. - SETUP - Change packet capture settings. []> SETUP Enter maximum allowable size for the capture file (in MB) [200]> Do you want to stop the capture when the file size is reached? (If not, a new file will be started and [N]> The following interfaces are configured: 1. Management

Enter the name or number of one or more interfaces to capture packets from, separated by commas: [1]>

Enter the filter to be used for the capture. Enter the word "CLEAR" to clear the filter and capture all packets on the selected interfaces. [(tcp port 80 or tcp port 3128)]> (proto gre && ip[40:4] = 0x0a14030f) or (proto gre && ip[44:4] = 0x0a

## **Most Common Filters**

Here is a table that lists most common filters:

| Description                                                                                | Filter                                                                                                    |
|--------------------------------------------------------------------------------------------|----------------------------------------------------------------------------------------------------|
| Filter by Source IP Address equal 10.20.3.15                                               | src host 10.20.3.15                                                                                                    |
| Filter by Destination IP Address equal 10.20.3.15                                          | dst host 10.20.3.15                                                                                                    |
| Filter by Source IP Address equal 10.20.3.15<br>and Destination IP Address equal 10.0.0.60 | (src host 10.20.3.15) and (dst host 10.0.0.60)                                                                                                    |
| Filter by Source or Destination IP Address equal 10.20.3.15                                | host 10.20.3.15                                                                                                    |
| Filter by Source or Destination IP Address equal 10.20.3.15 or equal 10.0.060              | host 10.20.3.15 or host 10.0.0.60                                                                                                    |
| Filter by TCP Port number equal 8080                                                       | tcp port 8080                                                                                                    |
| Filter by UDP Port number equal 53                                                         | udp port 53                                                                                                    |
| Filter by port number equal to 514 (TCP or UDP)                                            | port 514                                                                                                    |
| Filter only UDP Packets                                                                    | udp                                                                                                    |
| Filter only ICMP Packets                                                                   | icmp                                                                                                    |
| Main filter to use for every capture in Transparent deplyment                              | (proto gre && ip[40:4] = $0x0a14030f$ ) or (proto gre<br>&& ip[44:4] = $0x0a14030f$ ) or (proto gre &&<br>ip[40:4] = $0x0a00003c$ ) or (proto gre && ip[44:4] =<br>0x0a00003c) |

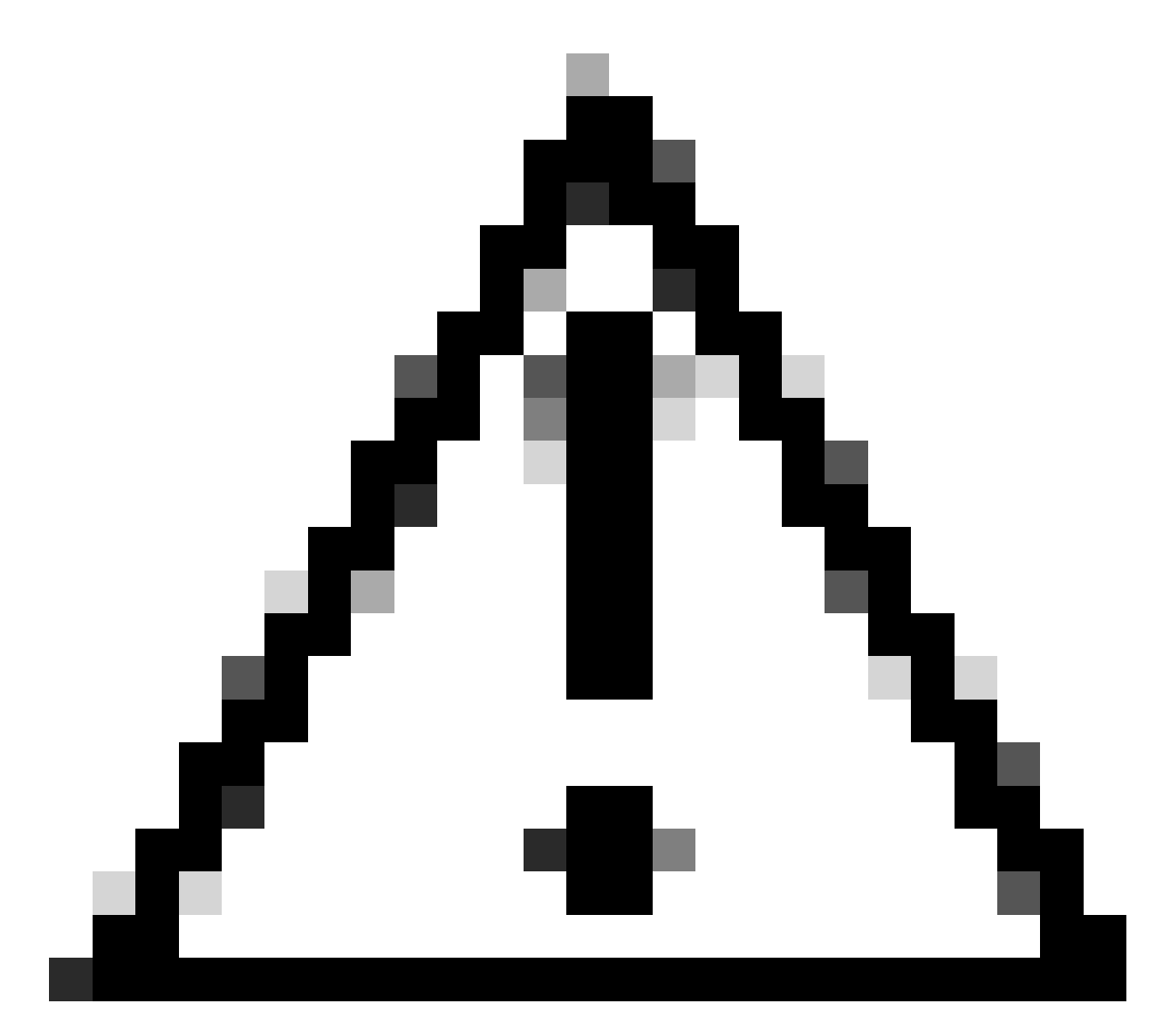

Caution: All filters are cases sensitive.

## Troubleshoot

"Filter Error" is one of the most common errors while performing the packet capture.

#### **Packet Capture**

| Error — Filter Error                                                                                                    |               |  |
|----------------------------------------------------------------------------------------------------|---------------|--|
| Current Packet Capture                                                                                                    |               |  |
| No packet capture in progress                                                                                                    |               |  |
|                                                                                                    | Start Capture |  |
| Manage Packet Capture Files                                                                                                    |               |  |
| S100V-420DFA7B8265ED011535-71BAE3E9E084-20241006-175955.cap (24B)         S100V-420DFA7B8265ED011535-71BAE3E9E084-20241006-175543.cap (740B)         S100V-420DFA7B8265ED011535-71BAE3E9E084-20241006-175404.cap (24B)         S100V-420DFA7B8265ED011535-71BAE3E9E084-20241006-175023.cap (24B)         S100V-420DFA7B8265ED011535-71BAE3E9E084-20241006-175023.cap (24B)         Delete Selected Files       Download File |               |  |
| Packet Capture Settings                                                                                                    |               |  |
| Capture File Size Limit: 200 MB                                                                                                    |               |  |
| Capture Duration: Run Capture Indefinitely                                                                                                    |               |  |
| Interfaces Selected: M1                                                                                                    |               |  |
| Filters Selected:                                                                                                    | ICMP          |  |
|                                                                                                    | Edit Settings |  |

```
Image - Filter Error
```

This error is usually related to wrong filter implementation. In the preceding example, the **ICMP** filter is with uppercase characters. That is the reason you are receiving **Filter Error**. To fix this issue, you need to edit the filter and replace the **ICMP** with **icmp**.

## **Related Information**

 User Guide for AsyncOS 15.0 for Cisco Secure Web Appliance - GD(General Deployment) - Classify End-U...